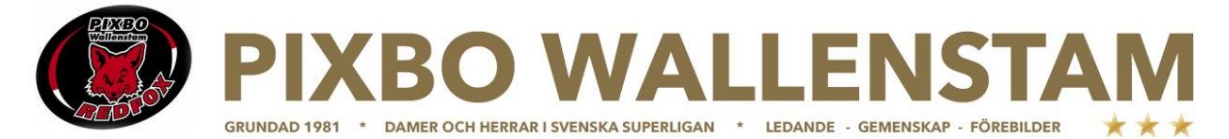

## **GUIDE FÖR ATT LADDA NER SPELSCHEMA**

Följ nedan steg för att ladda ner appen "Innebandy" (Svenska innebandyförbundets officiella app) och hitta spelschemat för just ditt sammandrag.

1. Gå in på Appstore eller Google play och sök efter Innebandy.

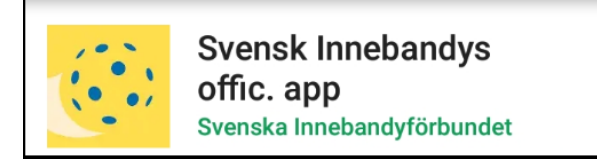

- 2. Ladda ner och öppna appen
- 3. Klicka på plustecknet för att addera serier. Har du fler barn lägger du till fler.

≡ Serier +

4. Välj "Västsvenska IBF", långt ner i listan

Västsvenska IBF

- 5. Välj "Grönnivå Pojkar" i nästa moment
- 6. Din serie är tillagd. Nu gäller det att välja rätt sammandrag och grupp. Första siffran är sammandraget i ordningen, andra siffran den specifika gruppen. T.ex. andra gruppen i första sammandraget blir då "1-2".
- 7. I första sammandraget var det fem grupper (5 olika spelplatser).

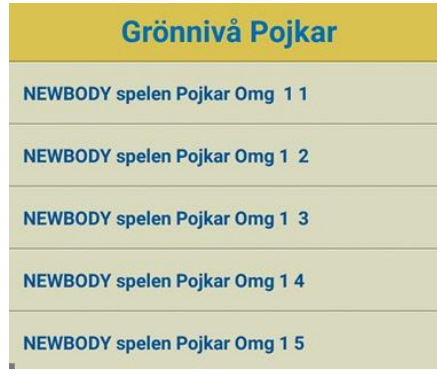

**PS1-5** 

8. För titta på en annan grupp, så trycker du på den blå knappen i toppen.

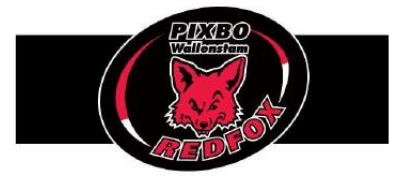